arcus-eds

## **Displayformat und Systemeinstellungen**

Beim Start des Geräts (AUX oder USB) wird der Quer- oder Hochformatmodus entsprechend der Installation angepasst.

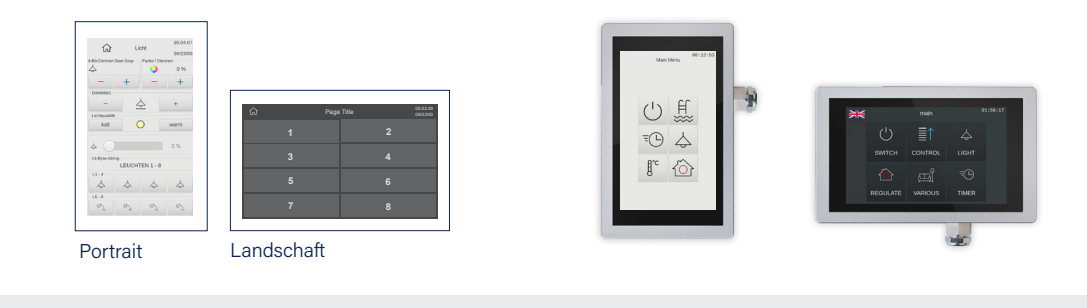

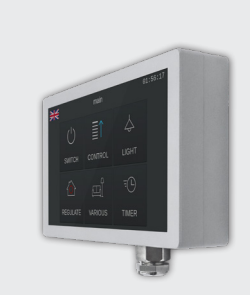

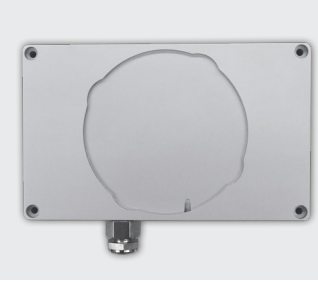

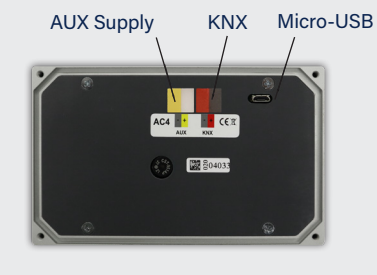

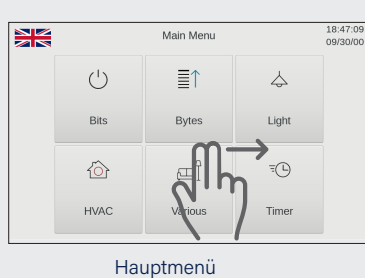

| Uhrzeit & Datum    | Zeichensätze      |  |  |
|--------------------|-------------------|--|--|
|                    | Te                |  |  |
| Standby            | System & SD-Karte |  |  |
| <b>O</b> O         | ¢ 🖪               |  |  |
| Akustische Signale | Layouts & Sprache |  |  |
| <b>€</b> ]⊕        | <u>E</u>          |  |  |
|                    | Logic OK          |  |  |

Systemeinstellungen

Das Wischen mit zwei Fingern führt zu den Systemeinstellungen (Datum, Uhrzeit, Standby, Bildschirmschoner mit Datum und Temperatur, akustische Signale ... etc)

## Seitendesign in der ETS-Software

Download der ETS-Applikation Touch\_IT V2

Auswählen des Seitendesigns 2x4 oder 2+6.

## 2 x 4

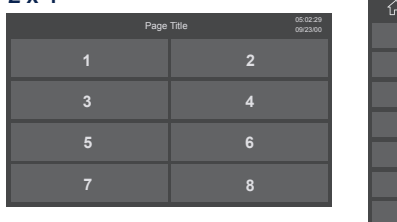

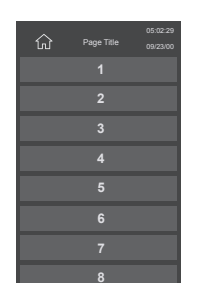

| 2 + 6 |   |      |       |  |                      |
|-------|---|------|-------|--|----------------------|
|       |   | Page | Title |  | 05:02:29<br>09/23/00 |
|       |   |      |       |  |                      |
| 1     |   |      |       |  |                      |
|       |   |      |       |  |                      |
| 2     |   |      |       |  |                      |
|       | 2 | 2    |       |  |                      |
|       |   |      | 8     |  |                      |
|       |   |      |       |  |                      |

| Page Title | 05:02:29<br>09/23/00 |  |  |  |
|------------|----------------------|--|--|--|
| 1          | 2                    |  |  |  |
| 3          |                      |  |  |  |
| 4          |                      |  |  |  |
| 5          |                      |  |  |  |
| 6          |                      |  |  |  |
| 8          |                      |  |  |  |

Auswahl des Icon-Farbschemas DUNKEL oder HELL in der ETS.

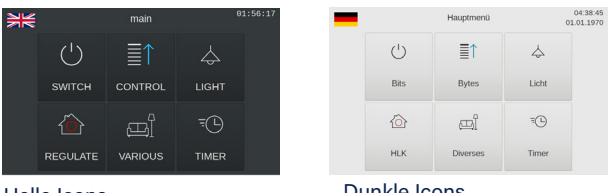

Helle Icons

**Dunkle Icons** 

Arcus-EDS GmbH Rigaer Str. 88, 10247 Berlin

www.arcus-eds.de sales@arcus-eds.de

Tel.: +49 / (0) 30 / 2593 3914 Fax: +49 / (0) 30 / 2593 3915 d0 / Änderungen vorbehalten